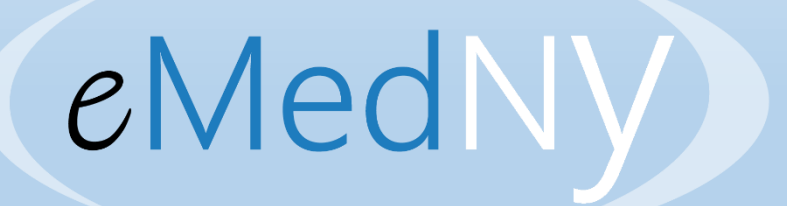

# Training Video For NYS Medicaid Providers

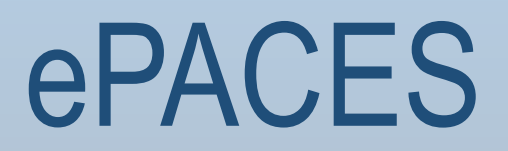

# Key Objectives

# Familiarize providers with how to replace a claim using ePACES

# Key Objectives

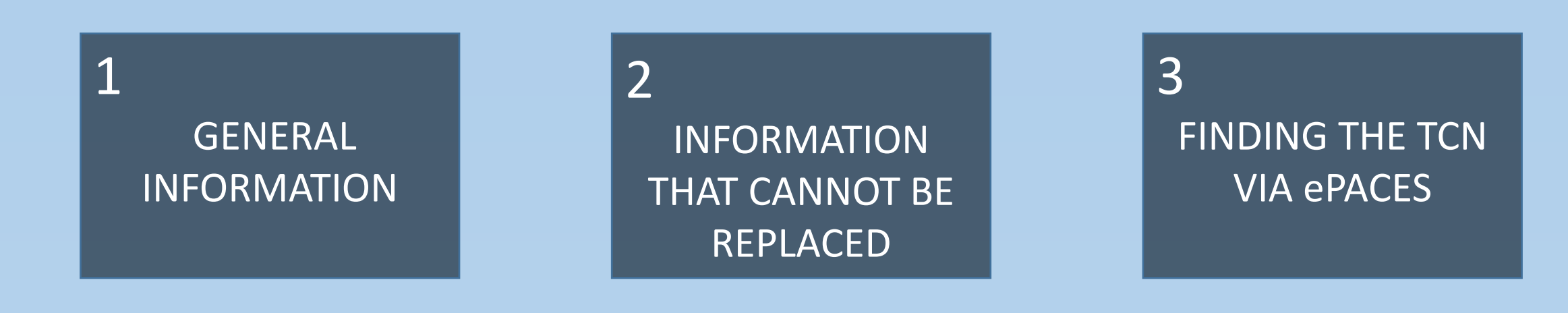

4 FINDING THE TCN ON A REMITTANCE 5 IMPORTANT REMINDERS

6 REFERENCE & CONTACT INFO

# **Replacing – General Information**

Only previously paid claims can be replaced (adjusted)

A replacement is submitted on the most recently paid claim

Claim status of paid \$0.00 can also be replaced

ePACES may be used to replace claims submitted using other methods

There are two options for replacing a claim in ePACES

# **Fields That Cannot Be Replaced**

## Billing Provider ID

Group Provider ID

Member ID

## Claim Type (Example: Institutional to Professional)

# Finding the TCN in ePACES

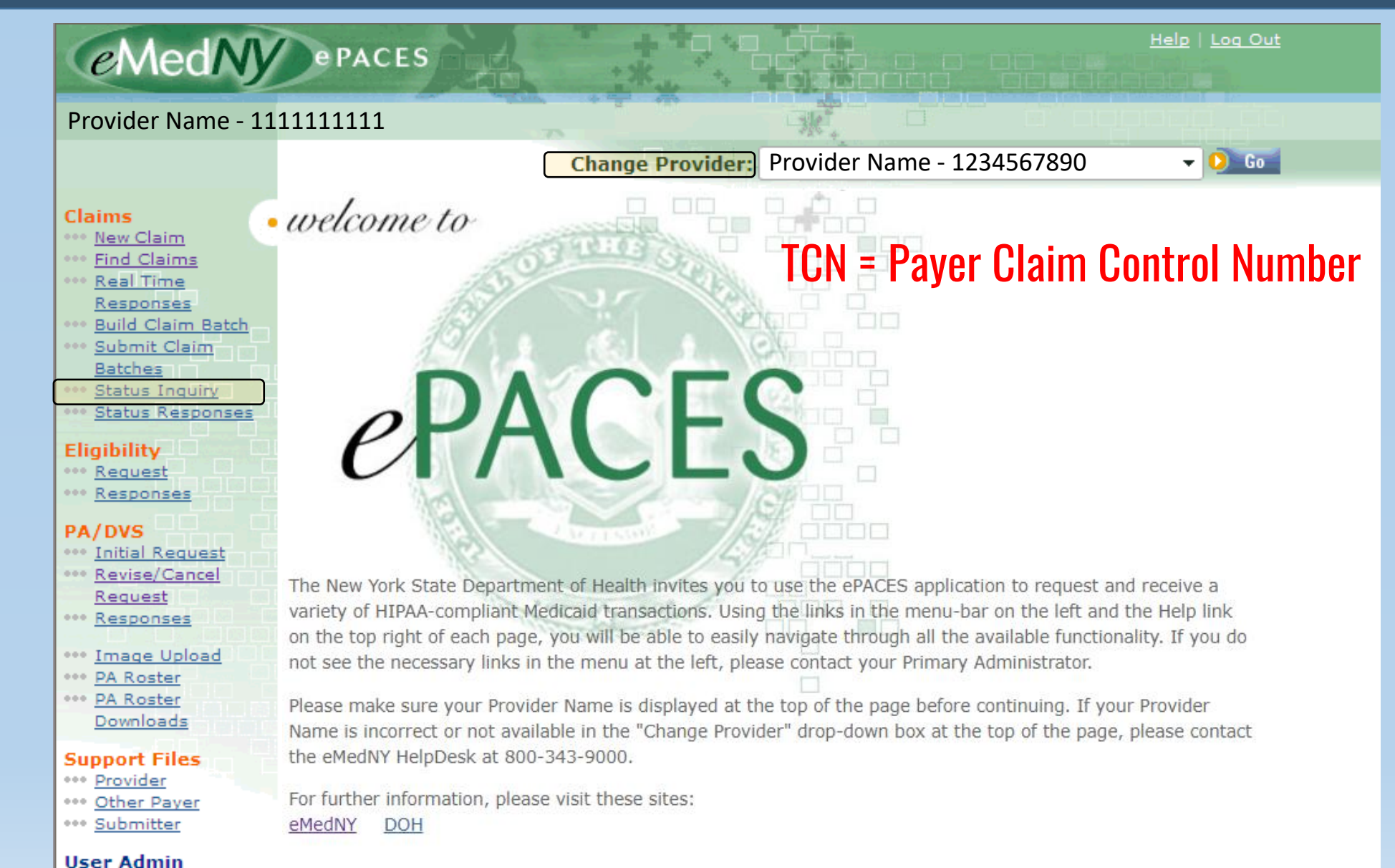

••• Add/Edit Users

# Claim Status Inquiry \* Indicates required field(s) \*Client ID: AB12345C • OR Find and select multiple claims to check

|                                                                                  | * Indicates required field(s)               |
|----------------------------------------------------------------------------------|---------------------------------------------|
| * Client ID:                                                                     | AB12345C 00                                 |
| Patient Control #:                                                               |                                             |
| Jane Doe<br>123 Circle Rd<br>Anywhere, NY 12345                                  |                                             |
| DOB:                                                                             | 05/26/2000                                  |
| Gender:                                                                          | F ¥                                         |
| If this is not the correct (                                                     | Client, enter another and click "Go" above. |
| Claim     * Date of Service:     Total Claim Amount:     Payer Claim Control Num | From: 05/19/2025 To: 05/30/2025             |
|                                                                                  | 🕥 Submit 🜔 Clear                            |

| C | aim Status Inquiry Submitted. |    |                                                           |
|---|-------------------------------|----|-----------------------------------------------------------|
|   |                               |    | <ul> <li>Indicates required field(s)</li> </ul>           |
|   | *Client ID: 0 Go              | OR | <u>Find and select multiple</u><br><u>claims to check</u> |
|   |                               |    |                                                           |
|   |                               |    |                                                           |

#### Help | Log Out eMedNy ePACES Provider Name - 1111111111 🛨 🚺 Go **Change Provider:** · welcome to Claims ••• New Claim ••• Find Claims •••• Real Time Responses ••• Build Claim Batch ••• Submit Claim Batches **ePACES** ••• Status Inquiry Status Responses Eliaibility ••• Request •••• Responses PA/DVS ••• Initial Request \*\*\* Revise/Cancel The New York State Department of Health invites you to use the ePACES application to request and receive a Request variety of HIPAA-compliant Medicaid transactions. Using the links in the menu-bar on the left and the Help link •••• Responses

••• Image Upload

•••• <u>PA Roster</u>

•••• <u>PA Roster</u> <u>Downloads</u>

#### Support Files

- ••• Provider
- ••• Other Payer

••• <u>Submitter</u>

User Admin ••• Add/Edit Users on the top right of each page, you will be able to easily navigate through all the available functionality. If you do not see the necessary links in the menu at the left, please contact your Primary Administrator. Please make sure your Provider Name is displayed at the top of the page before continuing. If your Provider

Name is incorrect or not available in the "Change Provider" drop-down box at the top of the page, please contact the eMedNY HelpDesk at 800-343-9000.

For further information, please visit these sites: <u>eMedNY</u> <u>DOH</u>

## **Claim Status Activity Worklist**

### Search Criteria

|          | Requested wit    | thin the last 1               | days Da          | te Inquiry Sen  | it:                   |            |     |
|----------|------------------|-------------------------------|------------------|-----------------|-----------------------|------------|-----|
|          | Client Last Na   | me:                           | Da               | tes of Service: | From                  |            |     |
|          | Patient Contro   | ol #:                         |                  |                 | То                    |            |     |
|          | Client ID:       |                               | Sta              | atus:           |                       | ~          |     |
|          | Show: O all tran | sactions for this pr          | ovider 🔍 just my | r transactions  |                       |            |     |
|          |                  |                               |                  |                 | 🜔 Search              | 🜔 Clea     | r   |
|          |                  |                               |                  |                 |                       |            |     |
|          |                  |                               |                  |                 |                       | Record 1 o | f 1 |
| Nā       | ame 🗸            | Patient Control<br># <b>V</b> | Client<br>ID 🔻   | Date<br>Sent ▼  | Dates of<br>Service V | Status 🔻   | •   |
| <u>[</u> | Doe, Jane        |                               | AB12345C         | 05/04/2025      | 05/04/2025            | Received   |     |
| Nā       | ame              | Patient Control<br>#          | Client<br>ID     | Date<br>Sent    | Dates of<br>Service   | Status     | •   |
|          |                  |                               |                  |                 |                       | Record 1 o | f 1 |

| •  | Patient<br>Client ID: AB12345C |                              | Name        | : Jane Doe          |                          |                      |                    |   |
|----|--------------------------------|------------------------------|-------------|---------------------|--------------------------|----------------------|--------------------|---|
| •  | Claims                         |                              |             |                     |                          |                      |                    |   |
| Pa | yer Claim Control#             | Total Claim<br>Charge Amount | Paid Amount | Dates of<br>Service | Status<br>Effective Date | Remittance<br>Trace# | Remittance<br>Date | • |
|    | 2513900056246830               | 100.00                       | 100.00      | 05/04/2025          | 05/04/2025               |                      |                    |   |

# Finding the TCN – Paper or PDF Remit

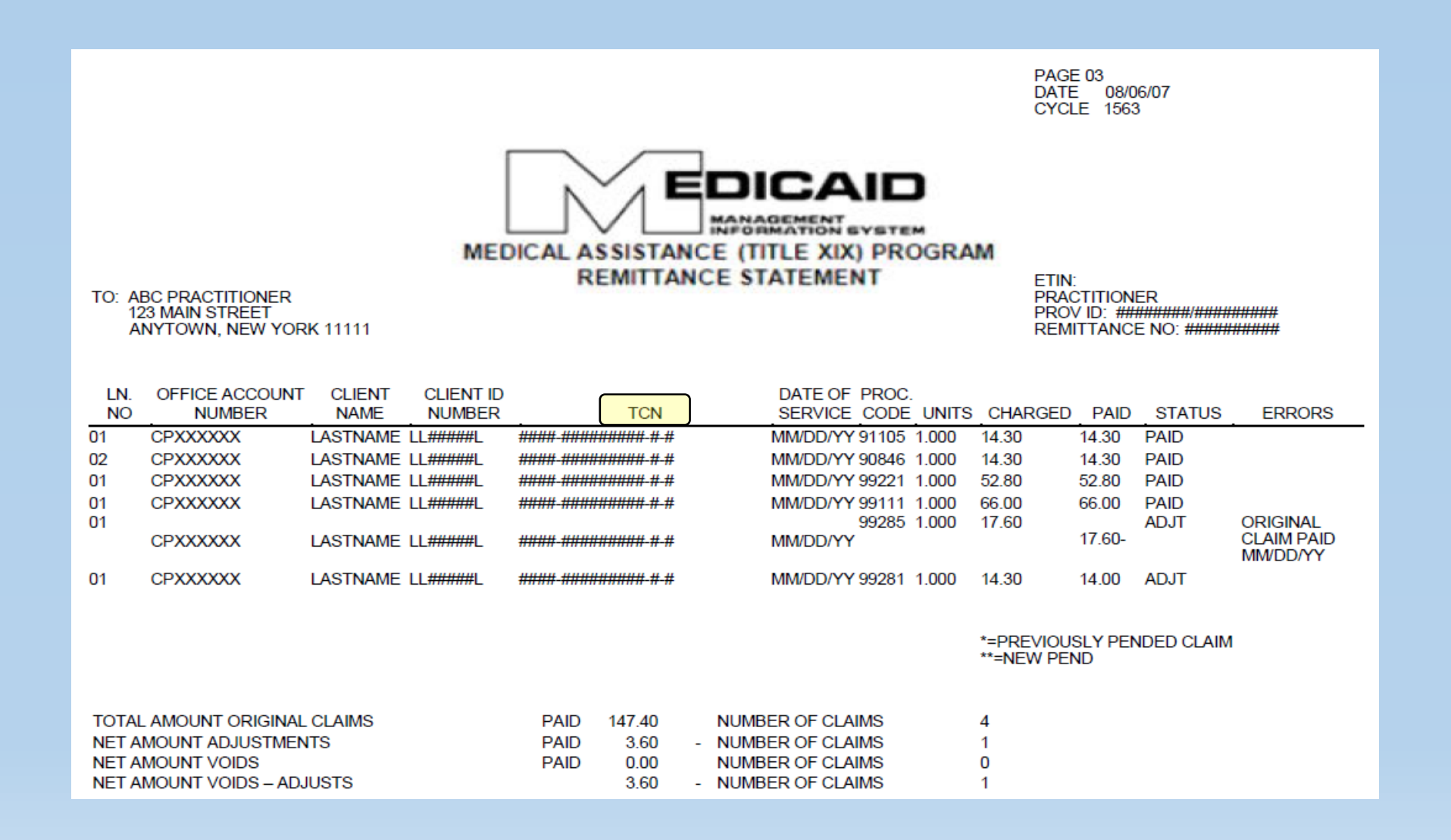

## **Replacement Option 1**

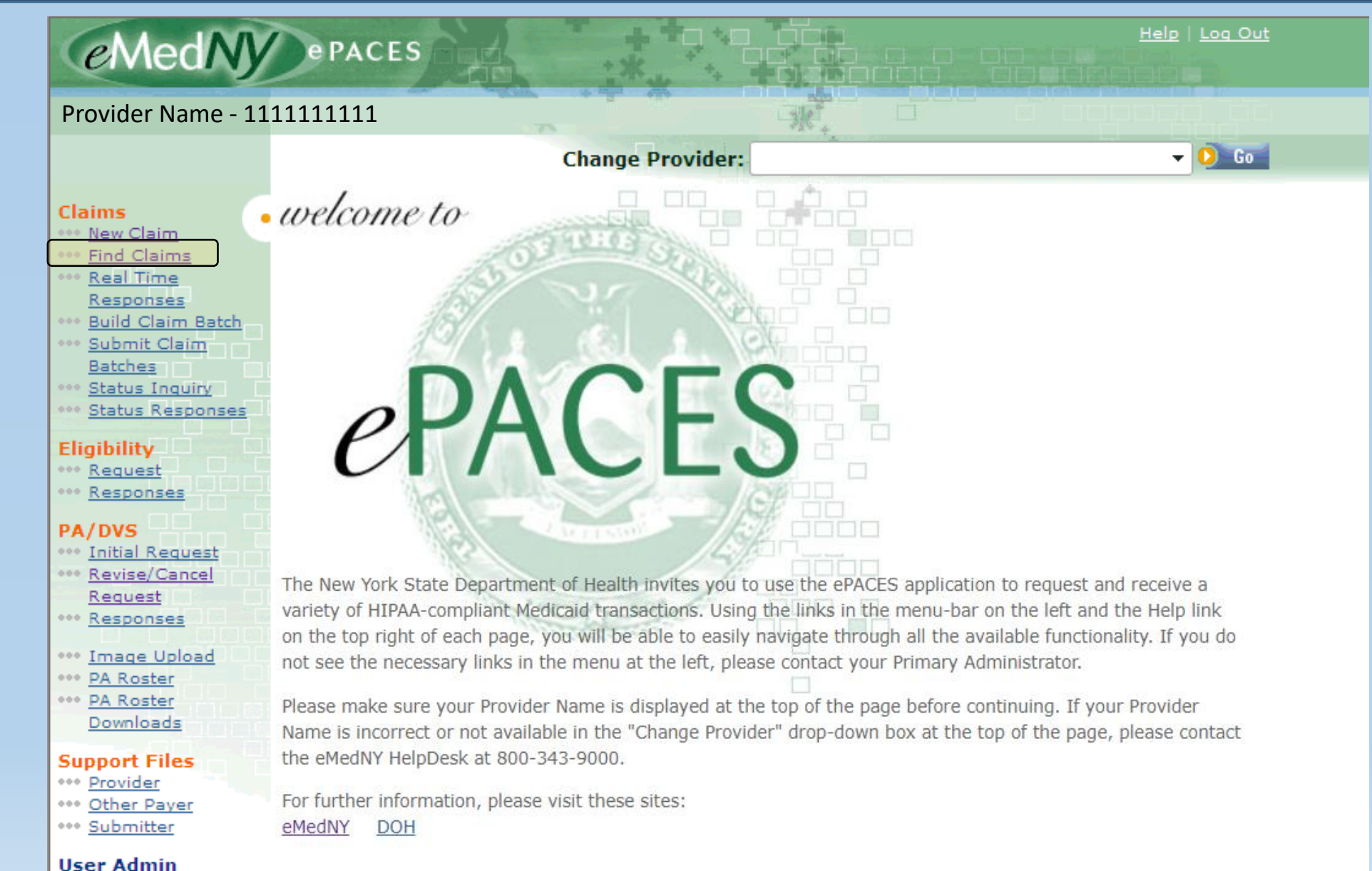

User Admin

••• Add/Edit Users

| Find Claim By.                    | ~                                               |            |                     | O Go                      |                   |
|-----------------------------------|-------------------------------------------------|------------|---------------------|---------------------------|-------------------|
| Patient<br>Control #              | Patient Control #                               | lien<br>D▼ | nt Client<br>Name T | Type of<br>Claim <b>V</b> | Begin<br>Date 🔻 🔹 |
| (No Claims Foun                   | Entry Status                                    |            |                     |                           |                   |
| Patient Cont <mark>ro</mark><br># | Client ID                                       | lien<br>D  | nt Client<br>Name   | Type of<br>Claim          | Begin<br>Date     |
|                                   | Client Last Name<br>Type of Claim<br>Begin Date |            |                     |                           | No Records        |

## **Find Claims**

| Ein |
|-----|
|     |
|     |

| Find Claim By: | Client ID | ✓ AB1234 | 45C    | D Go    |        |
|----------------|-----------|----------|--------|---------|--------|
| Patient        | Entry     | Client   | Client | Type of | Begin  |
| Control # 🔻    | Status 🔻  | ID 🔻     | Name ▼ | Claim 🔻 | Date 🔻 |

#### Find Claims Go Claim(s) by User ID: v Record 1 of 1 Find Claim By: $\mathbf{v}$ D Go Patient Client Client Type of Begin Entry Control # 🔻 Claim **T** Status 🔻 Date **V** ID 🔻 Name 🔻 Doe, Jane 20240510SMITH Sent AB12345C RT-Professional 05/04/2025 RT-Professional 04/04/2025 Doe, Jane 20240510SMITH Sent AB12345C

## Note: Only claims with a Sent status may be replaced.

| New Claims 027 Destanding Dest Times                                        |
|-----------------------------------------------------------------------------|
| New Claim - 837 Professional Real Time                                      |
|                                                                             |
|                                                                             |
| General Claim O Professional Claim O Provider O Diagnosis O Other O Service |
| Information Information Payers Line(s)                                      |
| " Indicates required heid(s)                                                |
| Submission Reason: Original NPI Number: 1234567890                          |
| * Patient Control Number: 20240510SMITH                                     |
| Location Information                                                        |
|                                                                             |
| Address Line 1: 123 Candy Lane                                              |
| City: Career                                                                |
| State: NY                                                                   |
| Zip Code: 11111-1111                                                        |
|                                                                             |
| Client Information                                                          |
|                                                                             |
| Enter a Client ID: AB12345C                                                 |
| For New Client                                                              |
| Jane Doe                                                                    |
| 123 Main Drive                                                              |
| Career, NY 11111-1111                                                       |
|                                                                             |
| DOB:                                                                        |
| *Gender: F                                                                  |
|                                                                             |
| *Type of Claim: Professional Real Time                                      |
| Next 0                                                                      |
|                                                                             |
| 🧿 Void Claim 🧿 Replace Claim 🚺 Edit Claim                                   |
|                                                                             |

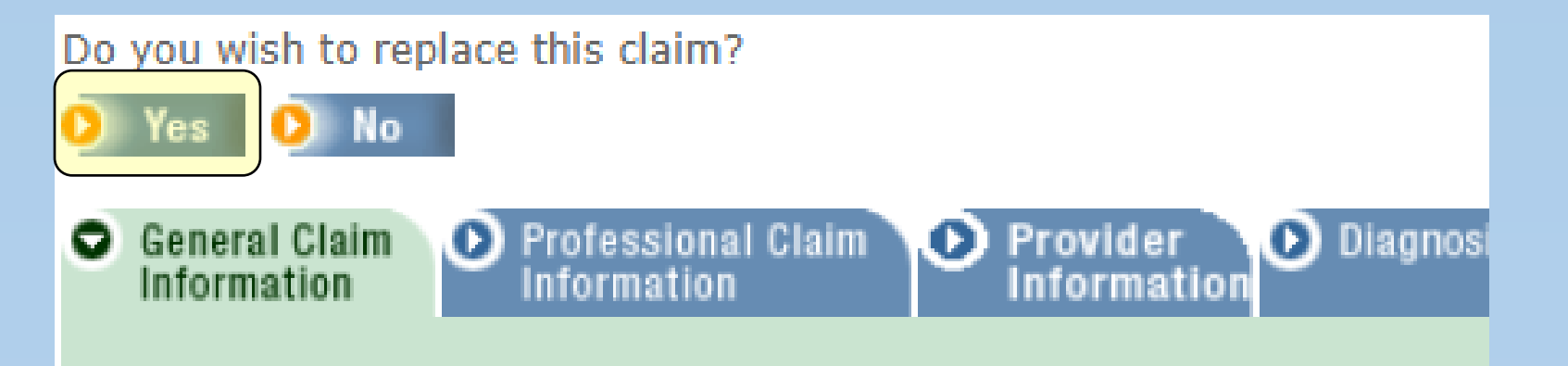

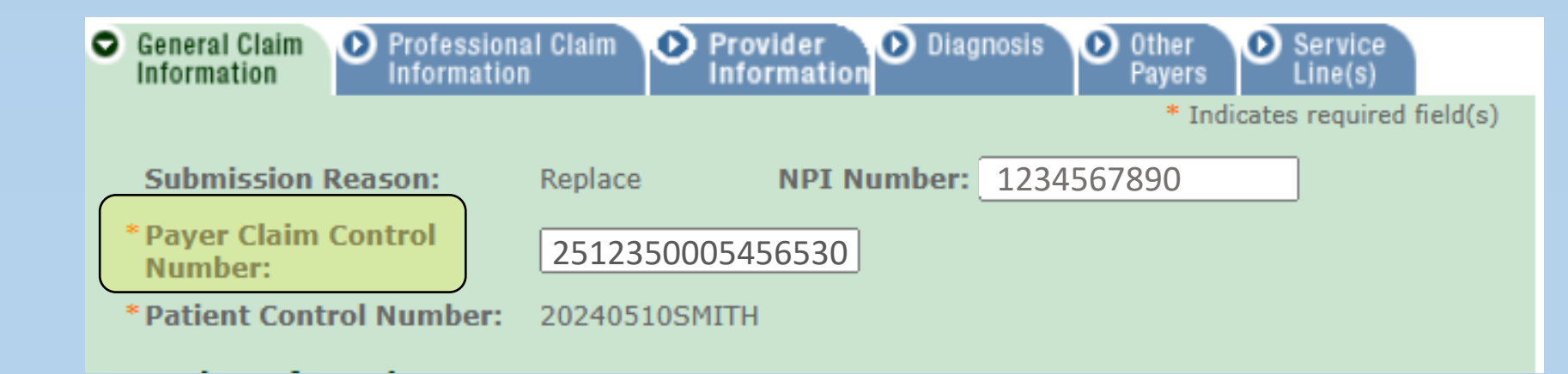

| General Claim Professiona Information               | l Claim 🕑   | Provider<br>Informati | Diagnosis       | Other<br>Payers | Service<br>Line(s)      |    |
|-----------------------------------------------------|-------------|-----------------------|-----------------|-----------------|-------------------------|----|
|                                                     |             |                       |                 | * Ind           | dicates required field( | s) |
| Submission Reason:                                  | Replace     | NPI                   | Number: 12345   | 567890          |                         |    |
| * Payer Claim Control<br>Number:                    | 251235000   | )5456530              |                 |                 |                         |    |
| * Patient Control Number:                           | 202405105   | MITH                  |                 |                 |                         |    |
| Location Information                                |             |                       |                 |                 |                         | _  |
| Address Line 1: 123 Candy                           | Lane        |                       |                 |                 |                         |    |
| Address Line 2:                                     |             |                       |                 |                 |                         |    |
| City: Career                                        |             |                       |                 |                 |                         |    |
| Zip Code: 11111-111                                 | 1           |                       |                 |                 |                         |    |
| <ul> <li>Client Information</li> <li>*</li> </ul>   |             |                       | Peolicate Claim |                 |                         |    |
| Enter a Client ID: AB12                             | 2345C       | O                     | For New Client  |                 |                         |    |
| Jane Doe<br>123 Main Drive<br>Career, NY 11111-1111 |             |                       |                 |                 |                         |    |
| *Gender:                                            | F           |                       |                 |                 |                         |    |
| *Type of Claim: Professiona                         | l Real Time |                       |                 |                 | Next                    | Ď  |

## **Replacement Option 2**

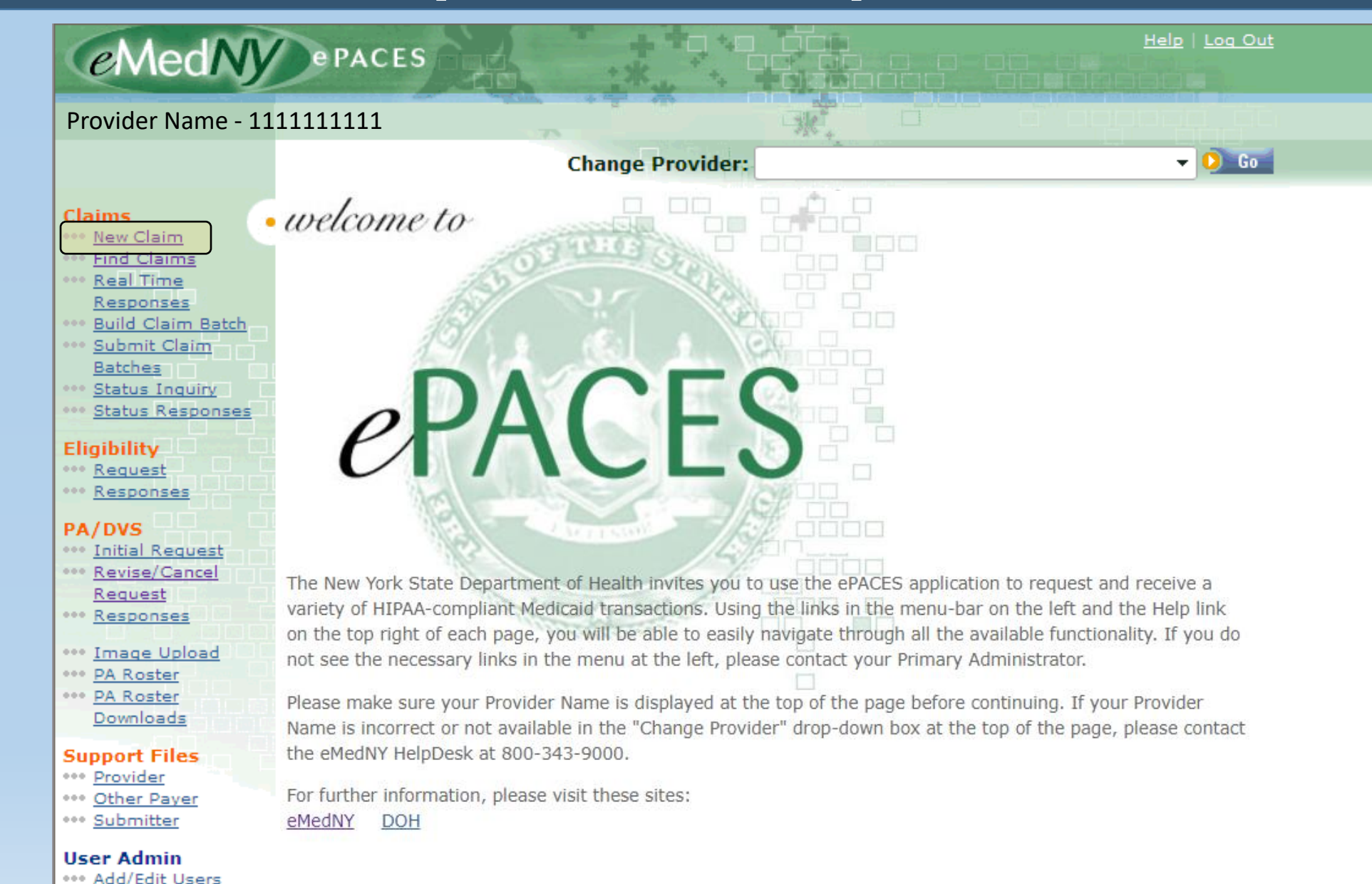

## eMedNy ePACES

## 1234567890

#### Claims

#### New Claim

- Find Claims
- Real Time Responses
- ---- Build Claim Batch
- Submit Claim Batches
- ---- Status Inquiry
- •••• Status Responses

#### Eligibility

\*\*\* Request

- Responses
- PA/DVS
- Initial Request
- ···· Revise/Cancel Request
- \*\*\* <u>Responses</u>
- \*\*\* Image Upload
- +++ PA Roster
- PA Roster Downloads

## **Support Files**

- +++ Provider
- +++ Other Payer
- •••• Submitter

#### **User Admin**

+++ Add/Edit Users

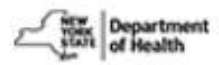

| General Claim<br>Information |            |             |             |              |
|------------------------------|------------|-------------|-------------|--------------|
|                              |            |             | * Indicates | required fie |
| Submission Reason:           | Original 🗸 | NPI Number: | 1234567890  |              |
| * Patient Control Number:    |            |             |             |              |
| Location Information         |            |             |             |              |
| Address Line 1:              | -          |             |             |              |
| Address Line 2:              |            |             |             |              |
| City:                        |            |             |             |              |
| State:                       | NY 🗸       |             |             |              |
| Zip Code:                    |            | -           |             |              |

Help | Log Out

| <ul> <li>General Claim<br/>Information</li> </ul> |                                   |
|---------------------------------------------------|-----------------------------------|
|                                                   | * Indicates required field(s)     |
| Submission Reason:                                | Original ✓ NPI Number: 1234567890 |
| * Patient Control Number:                         | Original Original                 |
| Location Information                              | Replace                           |
| Address Line 1:                                   | Void                              |
| Address Line 2:                                   | Interim                           |
| City:                                             | Final                             |
| State:                                            | NY ¥                              |
| Zip Code:                                         |                                   |
| • Client Information<br>*Enter a Client ID:       |                                   |

| Submission Reason:               | Replace ➤ NPI Number: 1234567890 |
|----------------------------------|----------------------------------|
| * Payer Claim Control<br>Number: | 2432400056232630                 |
| * Patient Control Number:        |                                  |
| Location Information             |                                  |
| Address Line 1:                  |                                  |
| Address Line 2:                  |                                  |
| City:                            |                                  |
| State:                           | NY 🗸                             |
| Zip Code:                        |                                  |
|                                  |                                  |
| Client Information               |                                  |
| *Enter a Client ID:              | C Go                             |

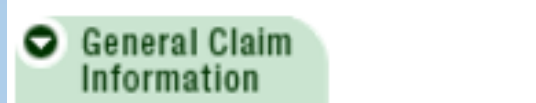

| - | - 12    |         |         |      | 10.5 |
|---|---------|---------|---------|------|------|
| - | Indica  | tes rea | nuired  | fiel | d(s) |
|   | 2110100 |         | 4011-00 |      |      |

| Submission Reason:               | Replace ▼         NPI Number:         1234567890 |  |  |  |  |  |
|----------------------------------|--------------------------------------------------|--|--|--|--|--|
| * Payer Claim Control<br>Number: | 2432400056232630                                 |  |  |  |  |  |
| * Patient Control Number:        | Doe121424                                        |  |  |  |  |  |
| Location Information             |                                                  |  |  |  |  |  |
| Address Line 1:                  | 123 Candy Lane                                   |  |  |  |  |  |
| Address Line 2:                  |                                                  |  |  |  |  |  |
| City:                            | Career                                           |  |  |  |  |  |
| State:                           | NY 🕶                                             |  |  |  |  |  |
| Zip Code:                        | 11111 - 1111                                     |  |  |  |  |  |
|                                  |                                                  |  |  |  |  |  |
| Client Information               |                                                  |  |  |  |  |  |

\*Enter a Client ID:

0 Go

AB12345C

# **Reference and Contact Information**

eMedNY Website

www.emedny.org

## ePACES Voiding and Replacing Claims

https://www.emedny.org/HIPAA/QuickRefDocs/ePACES-Voiding\_and\_Replacing\_Claims.pdf

Claim Quick Reference Guides

https://www.emedny.org/selfhelp/ePACES/ClaimQuickRefDocs.aspx

eMedNY Call Center800-343-9000

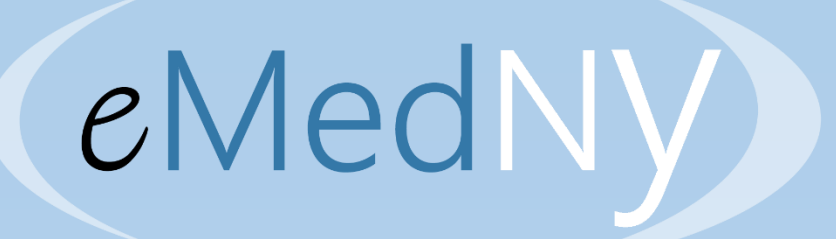

Conclusion of ePACES - How to Replace a Claim

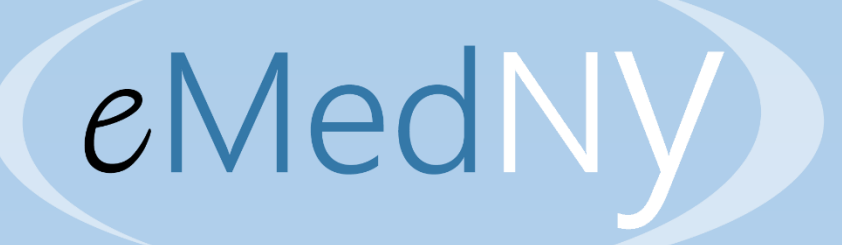

## www.emedny.org